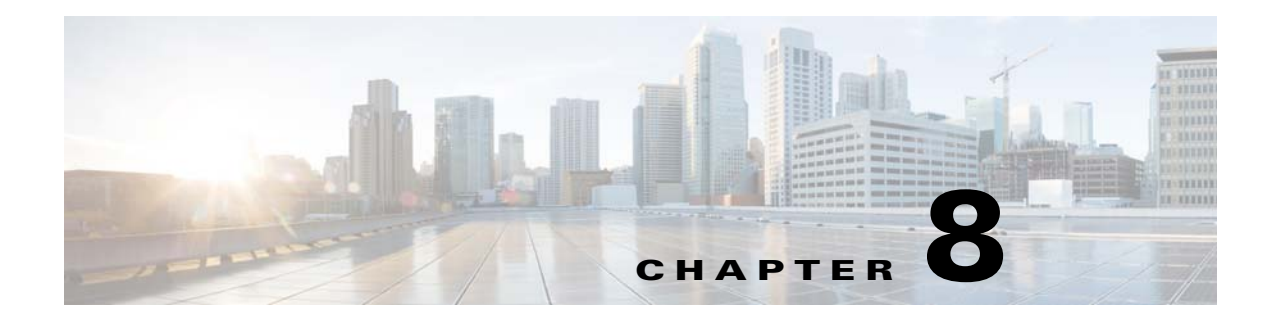

## **Ports**

This chapter describes how to identify and resolve problems with ports and includes the following sections:

- Information About Ports, page 8-1
- Port Diagnostic Checklist, page 8-2
- Problems with Ports, page 8-3
- Port Troubleshooting Commands, page 8-7

# **Information About Ports**

This section includes the following topics:

- Information About Interface Characteristics, page 8-1
- Information About Interface Counters, page 8-2
- Information About Link Flapping, page 8-2

## **Information About Interface Characteristics**

Before a switch can relay frames from one data link to another, you must define the characteristics of the interfaces through which the frames are received and sent. The configured interfaces can be Ethernet (physical) interfaces, virtual Ethernet interfaces, and the management interface.

Each interface has the following:

Administrative Configuration

The administrative configuration does not change unless you modify it. This configuration has attributes that you can configure in administrative mode.

• Operational state

I

The operational state of a specified attribute, such as the interface speed. This state cannot be changed and is read-only. Some values might not be valid when the interface is down (such as the operation speed).

For a complete description of port modes, administrative states, and operational states, see the *Cisco Nexus 1000V Interface Configuration Guide*.

## **Information About Interface Counters**

Port counters are used to identify synchronization problems. Counters can show a significant disparity between received and transmitted frames. To display interface counters, use the following command:

**show interface** *interface-name* **counters** 

See Example 8-8 on page 8-14.

Values stored in counters can be meaningless for a port that has been active for an extended period. Clearing the counters provides a better idea of the actual link behavior at the present time. Create a baseline first by clearing the counters.

clear counters interface interface-name

## **Information About Link Flapping**

When a port continually goes up and down, it is said to be flapping, or link flapping. When a port is flapping, it cycles through the following states, in this order, and then starts over again:

- 1. Initializing—The link is initializing.
- 2. Offline—The port is offline.
- **3.** Link failure or not connected—The physical layer is not operational and there is no active device connection.

To troubleshoot link flapping, see the "Information About Link Flapping" section on page 8-2.

## **Port Diagnostic Checklist**

Use the following checklist to diagnose port interface activity.

For more information about port states, see the Cisco Nexus 1000V Interface Configuration Guide.

| Checklist                                                       | Example                      | $\checkmark$ |
|-----------------------------------------------------------------|------------------------------|--------------|
| Verify that the module is active.                               | See Example 8-1 on page 8-9. |              |
| show module                                                     |                              |              |
| Verify that the VSM is connected to vCenter Server.             | See Example 8-3 on page 8-9. |              |
| show svs connections                                            |                              |              |
| Verify if the internal port-group information is created on VC. |                              |              |
| show ipg-info                                                   |                              |              |
| Verify if the VSE IP to Host IP mapping is done                 |                              |              |
| show dc hosts vse                                               |                              |              |
| Verify if the module is online or not.                          |                              |              |
| show module                                                     |                              |              |

Table 8-1 Port Diagnostic Checklist

|                                                                                                 |                               | 1 |
|-------------------------------------------------------------------------------------------------|-------------------------------|---|
| Checklist (continued)                                                                           | Example                       | V |
| Verify that the ports have been created.                                                        | See Example 8-6 on page 8-13. |   |
| show interface brief                                                                            |                               |   |
| Verify the state of the interface.                                                              | See Example 8-7 on page 8-13. |   |
| show interface interface-name                                                                   |                               |   |
| Verify if the host and cluster MOB and the uuid info is fetched from the VC.                    |                               |   |
| show vms internal info host-table                                                               |                               |   |
| Verify if there are any error in the vms event-history error during the port creation.          |                               |   |
| show vms internal event-history errors                                                          |                               |   |
| Verify if the VC port(s) are moved to the internal port-group from Nexus 1000VE pro-profile(s). |                               |   |
| show vms internal info host-view                                                                |                               |   |
| Verify if the VSM IPG moves event(s) received from the VC on particular port(s) on VM.          |                               |   |
| show vms internal info host-view                                                                |                               |   |
| Verify if the IPG to port-profile mapping is done.                                              |                               |   |
| show vms internal info ipg-profile-mapping                                                      |                               |   |

## Table 8-1 Port Diagnostic Checklist (continued)

# **Problems with Ports**

ſ

This section includes possible causes and solutions for the following symptoms:

- Cannot Enable an Interface, page 8-4
- Port Link Failure or Port Not Connected, page 8-4
- Link Flapping, page 8-4
- Port ErrDisabled, page 8-5
- Port State is Blocked on a VSE, page 8-7

I

## **Cannot Enable an Interface**

| Possible Cause                                  | Solution                                                                                                    |
|-------------------------------------------------|----------------------------------------------------------------------------------------------------|
| A Layer 2 port is not associated with an access | <ol> <li>Verify that the interface is configured in a VLAN.<br/>show interface brief</li> </ol>                                        |
| VLAN or the VLAN is suspended.                  | 2. If not already, associate the interface with an access VLAN.                                                                        |
| ouspended.                                      | 3. Determine the VLAN status.<br>show vlan brief                                                                                       |
|                                                 | <ul> <li>If not already active, configure the VLAN as active.</li> <li>config t</li> <li>vlan vlan-id</li> <li>state active</li> </ul> |

## **Port Link Failure or Port Not Connected**

| Possible Cause                                   | Sol | ution                                                                             |
|--------------------------------------------------|-----|-----------------------------------------------------------------------------------|
| The port connection is bad.                      | 1.  | Verify the port state.                                                            |
|                                                  |     | show system internal ethpm info                                                   |
|                                                  | 2.  | Disable and then enable the port.                                                 |
|                                                  |     | shut<br>no shut                                                                   |
|                                                  | 3.  | Move the connection to a different port on the same module or a different module. |
| The link is stuck in initialization state or the | 1.  | Check for a link failure system message.<br>Link Failure, Not Connected           |
| link is in a point-to-point                      |     | show logging                                                                      |
| state.                                           | 2.  | Disable and then enable the port.                                                 |
|                                                  |     | shut<br>no shut                                                                   |
|                                                  | 3.  | Move the connection to a different port on the same module or a different module. |

## **Link Flapping**

When you are troubleshooting unexpected link flapping, it is important to have the following information:

- Who initiated the link flap.
- The actual reason for the link being down.

• For a definition of link flapping, see the "Link Flapping" section on page 8-4.

| Possible Cause                                                                                | Solution                                                                                                    |
|-----------------------------------------------------------------------------------------------|----------------------------------------------------------------------------------------------------|
| The bit rate exceeds the threshold and puts the port into an error-disabled state.            | Disable and then enable the port.<br>shut<br>no shut<br>The port should return to the normal state.                                                              |
| A hardware failure or<br>intermittent hardware error<br>causes a packet drop in the<br>switch | An external device might choose to initialize the link again when<br>encountering the error. If so, the exact method of link initialization<br>varies by device. |
| switch.                                                                                       | <b>1.</b> Determine the reason for the link flap as indicated by the MAC driver.                                                                                 |
| A software error causes a packet drop.                                                        | <b>2.</b> Use the debug facilities on the end device to troubleshoot the problem.                                                                                |
| A control frame is erroneously sent to the device.                                            |                                                                                                    |
| ESX errors, or link flapping, occurs on the upstream switch.                                  | Use the troubleshooting guidelines in the documentation for your ESX or upstream switch.                                                                         |

## **Port ErrDisabled**

Γ

| Possible Cause                     | Solution                                                                                                    |  |
|------------------------------------|----------------------------------------------------------------------------------------------------|--|
| The cable is defective or damaged. | <ol> <li>Verify the physical cabling.</li> <li>Replace or repair defective cables.</li> <li>Reenable the port.<br/>shut<br/>no shut</li> </ol> |  |

| Possible Cause                                         | Sol | ution                                                                                                    |
|--------------------------------------------------------|-----|----------------------------------------------------------------------------------------------------|
| You attempted to add a port to a port channel that was | 1.  | Display the switch log file and identify the exact configuration error<br>in the list of port state changes. |
| not configured identically,<br>and the port is then    |     | show logging logfile                                                                                         |
| errdisabled.                                           | 2.  | Correct the error in the configuration and add the port to the port channel.                                 |
|                                                        | 3.  | Re-enable the port.                                                                                          |
|                                                        |     | shut<br>no shut                                                                                              |
| A VSM application error has occurred.                  | 1.  | Identify the component that had an error while you were bringing up the port.                                |
|                                                        |     | show logging logfile   grep interface_number                                                                 |
|                                                        |     | See Example 8-5 on page 8-13.                                                                                |
|                                                        | 2.  | Identify the error transition.                                                                               |
|                                                        |     | <b>show system internal ethpm event-history interface</b><br><i>interface_number</i>                         |
|                                                        | 3.  | Open a support case and submit the output of the above commands.                                             |
|                                                        |     | For more information see the "Contacting Cisco Customer Support" section on page 1-7.                        |

# Port State is Blocked on a VSE

| Possible Cause                      | So | lution                                                                                  |
|-------------------------------------|----|-----------------------------------------------------------------------------------------|
| The VLAN is not created on the VSM. | 1. | Verify the status and of the vEthernet interface. It should be up and not inactive.     |
|                                     |    | show interface vethernet number                                                         |
|                                     | 2. | Verify that the VLAN on the VSM is created.                                             |
|                                     |    | show vlan vlan-id                                                                       |
|                                     | On | the VSE module, do the following:                                                       |
|                                     | 1. | Verify that the VLAN is programmed.                                                     |
|                                     |    | vemcmd show vlan vlan-id                                                                |
|                                     | 2. | Verify that the VLAN is allowed on the ports.                                           |
|                                     |    | vemcmd show port vlan                                                                   |
|                                     | 3. | Create the VLAN on the VSM.                                                             |
|                                     |    | vlan vlan-id                                                                            |
| The VSE modules are                 | 1. | Verify that all the modules are in licensed state.                                      |
| unlicensed.                         |    | show module                                                                             |
|                                     | 2. | Verify the status of the vEthernet interface. It should be up and not "VSE Unlicensed." |
|                                     |    | show interface vethernet number                                                         |
|                                     | 3. | Verify the license status of VSE modules.                                               |
|                                     |    | show module vse license-info                                                            |
|                                     | On | the VSE module, do the following:                                                       |
|                                     | 1. | Verify that card details show Licensed: Yes.                                            |
|                                     |    | vemcmd show card                                                                        |
|                                     | 2. | Install the necessary licenses or move the switch to essential mode.                    |
|                                     |    | svs switch edition essential                                                            |

# **Port Troubleshooting Commands**

Γ

You can use the commands in this section to troubleshoot problems related to ports.

| Command                                                           | Purpose                                                                                                    |
|-------------------------------------------------------------------|----------------------------------------------------------------------------------------------------|
| show module module-number                                         | Displays the state of a module.<br>See Example 8-1 on page 8-9.                                                                               |
| show svs domain                                                   | Displays the domain configuration.<br>See Example 8-2 on page 8-9.                                                                            |
| show svs connections                                              | Displays the Cisco Nexus 1000V connections.<br>See Example 8-3 on page 8-9.                                                                   |
| show logging logfile                                              | Displays logged system messages.<br>See Example 8-4 on page 8-10.                                                                             |
| <b>show logging logfile</b>   <b>grep</b> <i>interface_number</i> | Displays logged system messages for a specified interface.                                                                                    |
| show interface brief                                              | Displays a table of interface states.<br>See Example 8-6 on page 8-13.                                                                        |
| show interface interface-name                                     | Displays the configuration for a named Ethernet interface, including the following:                                                           |
|                                                                   | Administrative state                                                                                                    |
|                                                                   | • Speed                                                                                                    |
|                                                                   | Trunk VLAN status                                                                                                    |
|                                                                   | <ul> <li>Number of frames sent and received</li> <li>Transmission errors, including discards,<br/>errors, CRCs, and invalid frames</li> </ul> |
|                                                                   | See Example 8-7 on page 8-13.                                                                                                    |
| show interface interface-name counters                            | Displays port counters for identifying synchronization problems.                                                                              |
|                                                                   | For information about counters, see the<br>"Information About Interface Counters" section<br>on page 8-2.                                     |
|                                                                   | See Example 8-8 on page 8-14.                                                                                                    |
| show interface vethernet                                          | Displays the vEthernet interface configuration.                                                                                               |
|                                                                   | See Example 8-9 on page 8-14.                                                                                                    |
| show interface status                                             | Displays the status of the named interface.                                                                                                   |

| Command                             | Purpose                                                         |
|-------------------------------------|-----------------------------------------------------------------|
| show interface capabilities         | Displays a tabular view of all configured port profiles.        |
|                                     | See Example 8-10 on page 8-14.                                  |
| show interface virtual port mapping | Displays the virtual port mapping for all vEthernet interfaces. |
|                                     | See Example 8-11 on page 8-16.                                  |
|                                     |                                                                 |

For detailed information about show command output, see the Cisco Nexus 1000V Command Reference.

## **EXAMPLES**

I

### Example 8-1 show module Command

### Example 8-2 show svs domain Command

```
switch# show svs domain
SVS domain config:
   Domain id: 559
   Control vlan: 3002
   Packet vlan: 3003
   L2/L3 Aipc mode: L2
   L2/L3 Aipc interface: management interface0
   Status: Config push to VC successful.
switch#
```

### Example 8-3 show svs connections Command

```
switch# show svs connections
connection VC:
    ip address: 192.168.0.1
    protocol: vmware-vim https
    certificate: default
    datacenter name: Hamilton-DC
    DVS uuid: ac 36 07 50 42 88 e9 ab-03 fe 4f dd d1 30 cc 5c
    config status: Enabled
```

operational status: Connected switch# Example 8-4 show logging logfile Command switch# show logging logfile 2018 Jul 10 08:57:54 switch cdm[2340]: %CDM-5-CDM\_APP\_REGISTER: CDM main SAP(423) registered 2018 Jul 10 08:57:55 switch %USER-2-SYSTEM\_MSG: CLIS: loading cmd files begin - clis 2018 Jul 10 08:57:55 switch cdm[2340]: %CDM-5-CDM\_APP\_REGISTER: Vem\_mgr SAP(744) registered 2018 Jul 10 08:57:56 switch vdc\_mgr[2427]: %VDC\_MGR-5-VDC\_STATE\_CHANGE: vdc 1 state changed to create pending 2018 Jul 10 08:57:56 switch platform[2301]: %PLATFORM-5-MOD\_STATUS: Module 1 current-status is MOD\_STATUS\_ONLINE/OK 2018 Jul 10 08:57:56 switch module[2437]: %MODULE-5-ACTIVE\_SUP\_OK: Supervisor 1 is active (serial: T505692DFA1) 2018 Jul 10 08:57:56 switch cdm[2340]: %CDM-5-CDM\_APP\_REGISTER: Fwm SAP(602) registered 2018 Jul 10 08:57:56 switch fwm[2438]: %FWM-3-L3VM\_SDB\_OPEN: Error opening volatile:/dev/shm/l3vm\_global\_sdb, errno: 0x411a000f (no such sdb exists or is destroyed) in 13vm open one sdb() 2018 Jul 10 08:57:56 switch fwm[2438]: %FWM-0-SYSLOG\_SL\_MSG\_EMERG: 13vm\_open\_one\_sdb Backtrace: 0xb79accea 0x8073315 0x806c44c 0x414735c5 2018 Jul 10 08:57:56 switch cdm[2340]: %CDM-5-CDM\_APP\_REGISTER: Aclmgr SAP(351) registered 2018 Jul 10 08:57:57 switch Jul 10 08:57:56 %KERN-3-SYSTEM\_MSG: sd 0:0:0:0: [sda] Assuming drive cache: write through - kernel 2018 Jul 10 08:57:57 switch last message repeated 1 time 2018 Jul 10 08:57:57 switch Jul 10 08:57:56 %KERN-3-SYSTEM\_MSG: CMOS: Module initialized kernel 2018 Jul 10 08:57:57 switch Jul 10 08:57:56 %KERN-1-SYSTEM\_MSG: calling register\_stun\_set\_domain\_id() - kernel 2018 Jul 10 08:57:57 switch Jul 10 08:57:56 %KERN-1-SYSTEM\_MSG: register\_stun\_set\_domain\_id() - kernel 2018 Jul 10 08:57:57 switch Jul 10 08:57:56 %KERN-1-SYSTEM\_MSG: stun\_init\_peer\_mac\_info\_from\_cmos:ha0\_mac from cmos:(00:50:56:92:dd:2c) - kernel 2018 Jul 10 08:57:57 switch Jul 10 08:57:56 %KERN-1-SYSTEM\_MSG: stun\_init\_peer\_mac\_info\_from\_cmos: ha1\_mac from cmos:(00:50:56:92:13:01) - kernel 2018 Jul 10 08:57:57 switch Jul 10 08:57:56 %KERN-1-SYSTEM\_MSG: Successfully registered SNAP client for SNAP=0x00000c0132 0xeda8b0e0 - kernel 2018 Jul 10 08:57:57 switch Jul 10 08:57:56 %KERN-1-SYSTEM\_MSG: STUN : Successfully created Socket - kernel 2018 Jul 10 08:57:57 switch Jul 10 08:57:56 %KERN-3-SYSTEM\_MSG: redun\_platform\_ioctl : Heartbeat interval is set to 15 - kernel 2018 Jul 10 08:57:57 switch Jul 10 08:57:56 %KERN-3-SYSTEM\_MSG: redun\_platform\_ioctl : Host name is set switch - kernel 2018 Jul 10 08:58:00 switch %USER-2-SYSTEM\_MSG: CLIS: loading cmd files end - clis 2018 Jul 10 08:58:00 switch %USER-2-SYSTEM\_MSG: CLIS: init begin - clis 2018 Jul 10 08:58:15 switch cdm[2340]: %CDM-5-CDM\_APP\_REGISTER: Acllog SAP(425) registered 2018 Jul 10 08:58:15 switch cdm[2340]: %CDM-5-CDM\_APP\_REGISTER: Pltfm\_config SAP(424) registered 2018 Jul 10 08:58:15 switch cdm[2340]: %CDM-5-CDM\_APP\_REGISTER: Qosmgr SAP(377) registered 2018 Jul 10 08:58:15 switch cdm[2340]: %CDM-5-CDM\_APP\_REGISTER: Eth PCM SAP(378) registered 2018 Jul 10 08:58:15 switch cdm[2340]: %CDM-5-CDM\_APP\_REGISTER: ETh SPAN SAP(174) registered 2018 Jul 10 08:58:15 switch cdm[2340]: %CDM-5-CDM\_APP\_REGISTER: Vlan\_mgr SAP(167) registered 2018 Jul 10 08:58:15 switch cdm[2340]: %CDM-5-CDM\_APP\_REGISTER: IGMP process MTS queue(312) registered 2018 Jul 10 08:58:15 switch cdm[2340]: %CDM-5-CDM\_APP\_REGISTER: Ethpm SAP(175) registered 2018 Jul 10 08:58:18 switch cdm[2340]: %CDM-5-CDM\_APP\_REGISTER: Eth\_port\_sec SAP(191) registered

2018 Jul 10 08:58:19 switch Jul 10 08:58:19 %KERN-3-SYSTEM\_MSG: isec\_ioctl: Aegis context initialized - kernel 2018 Jul 10 08:58:19 switch cdm[2340]: %CDM-5-CDM\_APP\_REGISTER: Msp SAP(444) registered 2018 Jul 10 08:58:22 switch cdm[2340]: %CDM-5-CDM\_APP\_REGISTER: Vns\_agent SAP(753) registered 2018 Jul 10 08:58:22 switch cdm[2340]: %CDM-5-CDM\_APP\_REGISTER: VIM main SAP(403) registered 2018 Jul 10 08:58:23 switch vdc\_mgr[2427]: %VDC\_MGR-5-VDC\_STATE\_CHANGE: vdc 1 state changed to create in progress 2018 Jul 10 08:58:23 switch ifmgr[2455]: %IM-5-IM\_INTF\_STATE: mgmt0 is DOWN in vdc 1 2018 Jul 10 08:58:23 switch ifmgr[2455]: %IM-5-IM\_INTF\_STATE: mgmt0 is UP in vdc 1 2018 Jul 10 08:58:23 switch ifmgr[2455]: %IM-5-IM\_INTF\_STATE: control0 is DOWN in vdc 1 2018 Jul 10 08:58:23 switch ifmgr[2455]: %IM-5-IM\_INTF\_STATE: control0 is UP in vdc 1 2018 Jul 10 08:58:23 switch vdc\_mgr[2427]: %VDC\_MGR-5-VDC\_STATE\_CHANGE: vdc 1 state changed to active 2018 Jul 10 08:58:23 switch vdc\_mgr[2427]: %VDC\_MGR-2-VDC\_ONLINE: vdc 1 has come online 2018 Jul 10 08:58:23 switch vdc\_mgr[2427]: %VDC\_MGR-5-VDC\_HOSTNAME\_CHANGE: vdc 1 hostname changed to switch 2018 Jul 10 08:58:28 switch last message repeated 1 time 2018 Jul 10 08:58:28 switch vms[2885]: %VMS-5-CONN\_CONNECT: Connection 'vc' connected to the vCenter Server. 2018 Jul 10 08:58:31 switch bootvar[2442]: %BOOTVAR-5-NEIGHBOR\_UPDATE\_AUTOCOPY: auto-copy supported by neighbor supervisor, starting ... 2018 Jul 10 08:58:33 switch msp[2882]: %MSP-5-DOMAIN\_CFG\_SYNC\_DONE: Domain config successfully pushed to the management server. 2018 Jul 10 08:58:33 switch vshd[3564]: %VSHD-5-VSHD\_SYSLOG\_CONFIG\_I: Configured from vty by root on vsh.3564 2018 Jul 10 08:58:33 switch last message repeated 1 time 2018 Jul 10 08:58:33 switch vshd[3576]: %VSHD-5-VSHD\_SYSLOG\_CONFIG\_I: Configured from vty by root on vsh.3576 2018 Jul 10 08:58:33 switch vshd[3564]: %VSHD-5-VSHD\_SYSLOG\_CONFIG\_I: Configured from vty by root on vsh.3564 2018 Jul 10 08:58:33 switch vshd[3576]: %VSHD-5-VSHD\_SYSLOG\_CONFIG\_I: Configured from vty by root on vsh.3576 2018 Jul 10 08:58:34 switch vshd[3550]: %VSHD-5-VSHD\_SYSLOG\_CONFIG\_I: Configured from vty by root on vsh.3550 2018 Jul 10 08:58:34 switch vshd[3576]: %VSHD-5-VSHD\_SYSLOG\_CONFIG\_I: Configured from vty by root on vsh.3576 2018 Jul 10 08:58:35 switch vem\_mgr[2420]: %VEM\_MGR-2-VEM\_MGR\_DETECTED: Host sfish-231-209.cisco.com detected as module 3 2018 Jul 10 08:58:35 switch vns\_agent[2889]: %VNS\_AGENT-2-VNSA\_LIC\_NO\_ADVANCED\_LIC: VSM does not have Advanced licenses. May not be able to use VSG services. Please install Advanced licenses. 2018 Jul 10 08:58:35 switch vem\_mgr[2420]: %VEM\_MGR-2-MOD\_ONLINE: Module 3 is online 2018 Jul 10 08:58:30 switch %VEM\_MGR-SLOT3-5-VEM\_SYSLOG\_NOTICE: VETH\_IPG\_MAPPING : Vethernet2 is mapped to ipg1 2018 Jul 10 08:58:35 switch vim[2890]: %VIM-5-IF\_ATTACHED: Interface Vethernet2 is attached to Net Adapter 2 (test-vm1) on port 1 of module 3 with dvport id 0 2018 Jul 10 08:58:30 switch %VEM\_MGR-SLOT3-5-VEM\_SYSLOG\_NOTICE: VETH\_IPG\_MAPPING : Vethernet1 is mapped to ipg2047 2018 Jul 10 08:58:35 switch vim[2890]: %VIM-5-IF\_ATTACHED: Interface Vethernet1 is attached to Net Adapter 2 (test-vm2) on port 2 of module 3 with dvport id 0 2018 Jul 10 08:58:35 switch ethpm[2833]: %ETHPORT-5-IF\_UP: Interface Vethernet2 is up in mode access 2018 Jul 10 08:58:35 switch ethpm[2833]: %ETHPORT-5-IF\_UP: Interface Vethernet1 is up in mode access 2018 Jul 10 08:58:35 switch vim[2890]: %VIM-5-IF\_ATTACHED: Interface Ethernet3/1 is attached to eth1 on module 3 2018 Jul 10 08:58:35 switch ethpm[2833]: %ETHPORT-5-SPEED: Interface Ethernet3/1, operational speed changed to 10 Gbps 2018 Jul 10 08:58:35 switch ethpm[2833]: %ETHPORT-5-IF\_DUPLEX: Interface Ethernet3/1, operational duplex mode changed to Full 2018 Jul 10 08:58:35 switch ethpm[2833]: %ETHPORT-5-IF\_UP: Interface Ethernet3/1 is up in mode trunk

2018 Jul 10 08:58:36 switch vem\_mgr[2420]: %VEM\_MGR-2-VEM\_MGR\_DETECTED: Host sfish-231-161.cisco.com detected as module 4 2018 Jul 10 08:58:36 switch vns\_agent[2889]: %VNS\_AGENT-2-VNSA\_LIC\_NO\_ADVANCED\_LIC: VSM does not have Advanced licenses. May not be able to use VSG services. Please install Advanced licenses. 2018 Jul 10 08:58:36 switch vem\_mgr[2420]: %VEM\_MGR-2-MOD\_ONLINE: Module 4 is online 2018 Jul 10 09:11:49 switch %VEM\_MGR-SLOT4-5-VEM\_SYSLOG\_NOTICE: VETH\_IPG\_MAPPING : Vethernet3 is mapped to ipg2 2018 Jul 10 08:58:36 switch vim[2890]: %VIM-5-IF\_ATTACHED: Interface Vethernet3 is attached to Net Adapter 2 (test-vm3) on port 1 of module 4 with dvport id 0 2018 Jul 10 08:58:36 switch ethpm[2833]: %ETHPORT-5-IF\_UP: Interface Vethernet3 is up in mode access 2018 Jul 10 09:11:49 switch %VEM\_MGR-SLOT4-5-VEM\_SYSLOG\_NOTICE: VETH\_IPG\_MAPPING : Vethernet4 is mapped to ipg2048 2018 Jul 10 08:58:36 switch vim[2890]: %VIM-5-IF\_ATTACHED: Interface Vethernet4 is attached to Net Adapter 2 (test-vm4) on port 2 of module 4 with dvport id 0 2018 Jul 10 08:58:36 switch ethpm[2833]: %ETHPORT-5-IF\_UP: Interface Vethernet4 is up in mode access 2018 Jul 10 08:58:36 switch vim[2890]: %VIM-5-IF\_ATTACHED: Interface Ethernet4/1 is attached to eth1 on module 4 2018 Jul 10 08:58:36 switch ethpm[2833]: %ETHPORT-5-SPEED: Interface Ethernet4/1, operational speed changed to 10 Gbps 2018 Jul 10 08:58:36 switch ethpm[2833]: %ETHPORT-5-IF\_DUPLEX: Interface Ethernet4/1, operational duplex mode changed to Full 2018 Jul 10 08:58:36 switch ethpm[2833]: %ETHPORT-5-IF\_UP: Interface Ethernet4/1 is up in mode trunk 2018 Jul 10 08:58:41 switch vms[2885]: %VMS-5-DVS\_NAME\_CHANGE: Changed dvswitch name to 'switch' on the vCenter Server. 2018 Jul 10 08:58:45 switch msp[2882]: %MSP-5-DOMAIN\_CFG\_SYNC\_DONE: Domain config successfully pushed to the management server. 2018 Jul 10 08:58:45 switch vshd[3748]: %VSHD-5-VSHD\_SYSLOG\_CONFIG\_I: Configured from vty by root on vsh.3748 2018 Jul 10 08:58:45 switch last message repeated 1 time 2018 Jul 10 08:58:45 switch vshd[3759]: %VSHD-5-VSHD\_SYSLOG\_CONFIG\_I: Configured from vty by root on vsh.3759 2018 Jul 10 08:58:45 switch vshd[3748]: %VSHD-5-VSHD\_SYSLOG\_CONFIG\_I: Configured from vty by root on vsh.3748 2018 Jul 10 08:58:46 switch vshd[3759]: %VSHD-5-VSHD\_SYSLOG\_CONFIG\_I: Configured from vty by root on vsh.3759 2018 Jul 10 08:58:46 switch vshd[3732]: %VSHD-5-VSHD\_SYSLOG\_CONFIG\_I: Configured from vty by root on vsh.3732 2018 Jul 10 08:58:46 switch vshd[3759]: %VSHD-5-VSHD\_SYSLOG\_CONFIG\_I: Configured from vty by root on vsh.3759 2018 Jul 10 08:58:48 switch %SYSMGR-STANDBY-4-READCONF\_STARTED: Configuration update started (PID 3266). 2018 Jul 10 08:58:48 switch vms[2885]: %VMS-5-DVS\_NAME\_CHANGE: Changed dvswitch name to 'switch' on the vCenter Server. 2018 Jul 10 08:58:52 switch %SYSMGR-STANDBY-4-READCONF\_STARTED: Configuration update started (PID 3415). 2018 Jul 10 08:58:54 switch %SYSMGR-STANDBY-4-READCONF\_STARTED: Configuration update started (PID 3489). 2018 Jul 10 08:58:55 switch platform[2301]: %PLATFORM-2-MOD\_DETECT: Module 2 detected (Serial number T5056921301) Module-Type Virtual Supervisor Module Model Nexus1000V 2018 Jul 10 08:58:55 switch module[2437]: %MODULE-5-STANDBY\_SUP\_OK: Supervisor 2 is standbv 2018 Jul 10 08:58:55 switch %SYSMGR-STANDBY-5-MODULE\_ONLINE: System Manager has received notification of local module becoming online. 2018 Jul 10 08:58:57 switch vms[2885]: %VMS-5-DVPG\_CREATE: created port-group 'inside-trunk1' on the vCenter Server. 2018 Jul 10 08:58:57 switch vms[2885]: %VMS-5-DVPG\_CREATE: created port-group 'inside-trunk2' on the vCenter Server. 2018 Jul 10 08:58:59 switch vms[2885]: %VMS-5-VMS\_PPM\_SYNC\_COMPLETE: Sync between Port-Profile Manager and local vCenter Server cache complete

2018 Jul 10 08:59:03 switch %AUTHPRIV-3-SYSTEM\_MSG: pam\_aaa:Authentication failed for user admin from 10.155.81.147 - dcos\_sshd[4052] switch#

### Example 8-5 show logging logfile | grep Command

switch# show logging logfile | grep Vethernet3626 2011 Mar 25 10:56:03 n1k-b1 %VIM-5-IF\_ATTACHED: Interface Vethernet3626 is attached to Network Adapter 8 of gentoo-pxe-520 on port 193 of module 13 with dvport id 6899 2011 Mar 25 11:10:06 n1k-b1 %ETHPORT-2-IF\_SEQ\_ERROR: Error ("Client data inconsistency") while communicating with component MTS\_SAP\_ACLMGR for opcode MTS\_OPC\_ETHPM\_PORT\_PRE\_CFG (RID\_PORT: Vethernet3626) 2011 Mar 25 11:10:06 n1k-b1 %ETHPORT-2-IF\_DOWN\_ERROR\_DISABLED: Interface Vethernet3626 is down (Error disabled. Reason:Client data inconsistency)

#### Example 8-6 show interface brief Command

switch# show int brief Port VRF Status IP Address Speed MTU \_\_\_\_\_ mgmt0 -- up 172.23.232.163 1000 1500 \_\_\_\_\_ Ethernet VLAN Type Mode Status Reason Speed Port Interface Ch # \_\_\_\_\_ Eth3/1 1 eth trunk up none 10G Eth4/1 1 eth trunk up none 10G \_\_\_\_\_ Vethernet VLAN/ Type Mode Status Reason MTU Module Segment \_\_\_\_\_ Veth1 223 virt access up none 1500 3 Veth2 222 virt access up none 1500 3 Veth3 222 virt access up none 1500 4 Veth4 223 virt access up none 1500 4 Port VRF Status IP Address Speed MTU \_\_\_\_\_ control0 -- up -- 1000 1500 NOTE : \* Denotes ports on modules which are currently offline on VSM

```
switch#
```

### Example 8-7 show interface ethernet Command

```
switch# show interface eth3/1
Ethernet3/1 is up
Hardware: Ethernet, address: 0050.5653.6345 (bia 0050.5653.6345)
MTU 1500 bytes, BW -598629368 Kbit, DLY 10 usec,
    reliability 0/255, txload 0/255, rxload 0/255
Encapsulation ARPA
Port mode is trunk
full-duplex, 1000 Mb/s
Beacon is turned off
Auto-Negotiation is turned off
```

```
Input flow-control is off, output flow-control is off
Auto-mdix is turned on
Switchport monitor is off
Rx
18775 Input Packets 10910 Unicast Packets
862 Multicast Packets 7003 Broadcast Packets
2165184 Bytes
Tx
6411 Output Packets 6188 Unicast Packets
216 Multicast Packets 7 Broadcast Packets 58 Flood Packets
1081277 Bytes
1000 Input Packet Drops 0 Output Packet Drops
1 interface resets
switch#
```

### Example 8-8 show interface ethernet counters Command

#### switch# show interface eth3/2 counters

| Port   | InOctets  | InUcastPkts  | InMcastPkts  | InBcastPkts  |
|--------|-----------|--------------|--------------|--------------|
| Eth3/2 | 2224326   | 11226        | 885          | 7191         |
| Port   | OutOctets | OutUcastPkts | OutMcastPkts | OutBcastPkts |
| Eth3/2 | 1112171   | 6368         | 220          | 7            |

### Example 8-9 show interface vEthernet Command

#### switch# show interface veth1

```
Vethernet1 is up
   Port description is gentool, Network Adapter 1
   Hardware is Virtual, address is 0050.56bd.42f6
   Owner is VM "gentool", adapter is Network Adapter 1
   Active on module 33
   VMware DVS port 100
   Port-Profile is vlan48
   Port mode is access
   Rx
    491242 Input Packets 491180 Unicast Packets
   7 Multicast Packets 55 Broadcast Packets
   29488527 Bytes
   Tх
   504958 Output Packets 491181 Unicast Packets
   1 Multicast Packets 13776 Broadcast Packets 941 Flood Packets
   714925076 Bytes
   11 Input Packet Drops 0 Output Packet Drops
switch#
```

### Example 8-10 show interface capabilities Command

```
switch# show interface capabilities
Ethernet3/1
 Model:
  Type (Non SFP):
                        _ _
  Speed:
                        10,100,1000,10000,auto
  Duplex:
                        half/full/auto
  Trunk encap. type:
                        802.10
  Channel:
                        yes
  Broadcast suppression: no
  Flowcontrol:
                        rx-(none),tx-(none)
```

Γ

| Rate mode:                                                                                                    | none                                                                                                    |
|----------------------------------------------------------------------------------------------------|----------------------------------------------------------------------------------------------------|
| Oog geheduling.                                                                                                    | $r_{x} = (r_{0}r_{0}r_{0}) + r_{x} = (r_{0}r_{0}r_{0})$                                                                                                    |
| QUS scheduling:                                                                                                    | IX-(Home), CX-(Home)                                                                                                    |
| Cos rewrite:                                                                                                    | yes                                                                                                    |
| Tos rewrite:                                                                                                    | yes                                                                                                    |
| SPAN:                                                                                                    | yes                                                                                                    |
| UDLD:                                                                                                    | no                                                                                                    |
| Link Debounce:                                                                                                    | no                                                                                                    |
| Link Debounce Time:                                                                                                    | no                                                                                                    |
| MDIX:                                                                                                    | yes                                                                                                    |
| TDR capable:                                                                                                    | no                                                                                                    |
| FabricPath capable:                                                                                                    | no                                                                                                    |
| Port mode:                                                                                                    | Switched                                                                                                    |
| Ethernet4/1                                                                                                    |                                                                                                    |
| Model:                                                                                                    |                                                                                                    |
| Type (Non SFP):                                                                                                    |                                                                                                    |
| Speed:                                                                                                    | 10 100 1000 10000 auto                                                                                                    |
| Duplex.                                                                                                    | half/full/auto                                                                                                    |
| Trunk encap type:                                                                                                    | 802 10                                                                                                    |
| Channel.                                                                                                    | Vec                                                                                                    |
| Broadcast supprossion.                                                                                                    | yes                                                                                                    |
| Elowgontrol.                                                                                                    | $r_{x}$ (nono) $t_{x}$ (nono)                                                                                                    |
| Pate mode.                                                                                                    |                                                                                                    |
| Rate mode:                                                                                                    |                                                                                                    |
| QOS scheduling:                                                                                                    | rx-(none), tx-(none)                                                                                                    |
| Cos rewrite:                                                                                                    | yes                                                                                                    |
| Tos rewrite:                                                                                                    | yes                                                                                                    |
| SPAN:                                                                                                    | yes                                                                                                    |
|                                                                                                    | no                                                                                                    |
| Link Debounce:                                                                                                    | no                                                                                                    |
| Link Debounce Time:                                                                                                    | no                                                                                                    |
| MDIX:                                                                                                    | yes                                                                                                    |
| TDR capable.                                                                                                    | no                                                                                                    |
| ibit capabic.                                                                                                    |                                                                                                    |
| FabricPath capable:                                                                                                    | no                                                                                                    |
| FabricPath capable:<br>Port mode:                                                                                                    | no<br>Switched                                                                                                    |
| FabricPath capable:<br>Port mode:<br>Vethernet1                                                                                                    | no<br>Switched                                                                                                    |
| FabricPath capable:<br>Port mode:<br>Vethernet1<br>Model:                                                                                                    | no<br>Switched                                                                                                    |
| FabricPath capable:<br>Port mode:<br>Vethernet1<br>Model:<br>Type (Non SFP):                                                                                                    | no<br>Switched<br>                                                                                                    |
| FabricPath capable:<br>Fort mode:<br>Vethernet1<br>Model:<br>Type (Non SFP):<br>Speed:                                                                                                    | no<br>Switched<br><br>10,100,1000,10000,auto                                                                                                    |
| FabricPath capable:<br>Fort mode:<br>Vethernet1<br>Model:<br>Type (Non SFP):<br>Speed:<br>Duplex:                                                                                                    | no<br>Switched<br><br>10,100,1000,10000,auto<br>half/full/auto                                                                                                    |
| FabricPath capable:<br>FabricPath capable:<br>Port mode:<br>Vethernet1<br>Model:<br>Type (Non SFP):<br>Speed:<br>Duplex:<br>Trunk encap. type:                                                                                                    | no<br>Switched<br><br>10,100,1000,10000,auto<br>half/full/auto<br>802.10                                                                                                    |
| FabricPath capable:<br>FabricPath capable:<br>Port mode:<br>Vethernet1<br>Model:<br>Type (Non SFP):<br>Speed:<br>Duplex:<br>Trunk encap. type:<br>Channel:                                                                                                    | no<br>Switched<br><br>10,100,1000,10000,auto<br>half/full/auto<br>802.1Q<br>yes                                                                                                    |
| FabricPath capable:<br>FabricPath capable:<br>Port mode:<br>Vethernet1<br>Model:<br>Type (Non SFP):<br>Speed:<br>Duplex:<br>Trunk encap. type:<br>Channel:<br>Broadcast suppression:                                                                                                    | no<br>Switched<br><br>10,100,1000,10000,auto<br>half/full/auto<br>802.1Q<br>yes<br>no                                                                                                    |
| FabricPath capable:<br>FabricPath capable:<br>Port mode:<br>Vethernet1<br>Model:<br>Type (Non SFP):<br>Speed:<br>Duplex:<br>Trunk encap. type:<br>Channel:<br>Broadcast suppression:<br>Flowcontrol:                                                                                                    | <pre>no Switched 10,100,1000,10000,auto half/full/auto 802.1Q yes no rx-(none).tx-(none)</pre>                                                                                                    |
| FabricPath capable:<br>FabricPath capable:<br>Port mode:<br>Vethernet1<br>Model:<br>Type (Non SFP):<br>Speed:<br>Duplex:<br>Trunk encap. type:<br>Channel:<br>Broadcast suppression:<br>Flowcontrol:<br>Rate mode:                                                                                                    | <pre>no<br/>Switched<br/><br/>10,100,1000,10000,auto<br/>half/full/auto<br/>802.1Q<br/>yes<br/>no<br/>rx-(none),tx-(none)<br/>none</pre>                                                                                                    |
| FabricPath capable:<br>FabricPath capable:<br>Port mode:<br>Vethernet1<br>Model:<br>Type (Non SFP):<br>Speed:<br>Duplex:<br>Trunk encap. type:<br>Channel:<br>Broadcast suppression:<br>Flowcontrol:<br>Rate mode:<br>OOS scheduling:                                                                                                    | <pre>no<br/>Switched<br/><br/>10,100,1000,10000,auto<br/>half/full/auto<br/>802.1Q<br/>yes<br/>no<br/>rx-(none),tx-(none)<br/>none<br/>rx-(none),tx-(none)</pre>                                                                                             |
| FabricPath capable:<br>FabricPath capable:<br>Port mode:<br>Vethernet1<br>Model:<br>Type (Non SFP):<br>Speed:<br>Duplex:<br>Trunk encap. type:<br>Channel:<br>Broadcast suppression:<br>Flowcontrol:<br>Rate mode:<br>QOS scheduling:<br>CoS rewrite:                                                                                                    | <pre>no<br/>Switched<br/><br/>10,100,1000,10000,auto<br/>half/full/auto<br/>802.1Q<br/>yes<br/>no<br/>rx-(none),tx-(none)<br/>none<br/>rx-(none),tx-(none)<br/>ves</pre>                                                                                     |
| FabricPath capable:<br>FabricPath capable:<br>Port mode:<br>Vethernet1<br>Model:<br>Type (Non SFP):<br>Speed:<br>Duplex:<br>Trunk encap. type:<br>Channel:<br>Broadcast suppression:<br>Flowcontrol:<br>Rate mode:<br>QOS scheduling:<br>CoS rewrite:<br>ToS rewrite:                                                                                                    | <pre>no Switched 10,100,1000,10000,auto half/full/auto 802.1Q yes no rx-(none),tx-(none) none rx-(none),tx-(none) yes ves</pre>                                                                                                    |
| FabricPath capable:<br>FabricPath capable:<br>Port mode:<br>Vethernet1<br>Model:<br>Type (Non SFP):<br>Speed:<br>Duplex:<br>Trunk encap. type:<br>Channel:<br>Broadcast suppression:<br>Flowcontrol:<br>Rate mode:<br>QOS scheduling:<br>CoS rewrite:<br>ToS rewrite:<br>SPAN.                                                                                                    | no<br>Switched<br><br>10,100,1000,10000,auto<br>half/full/auto<br>802.1Q<br>yes<br>no<br>rx-(none),tx-(none)<br>none<br>rx-(none),tx-(none)<br>yes<br>yes                                                                                                    |
| FabricPath capable:<br>FabricPath capable:<br>Port mode:<br>Vethernet1<br>Model:<br>Type (Non SFP):<br>Speed:<br>Duplex:<br>Trunk encap. type:<br>Channel:<br>Broadcast suppression:<br>Flowcontrol:<br>Rate mode:<br>QOS scheduling:<br>CoS rewrite:<br>ToS rewrite:<br>SPAN:<br>UDD.                                                                                                    | no<br>Switched<br><br>10,100,1000,10000,auto<br>half/full/auto<br>802.1Q<br>yes<br>no<br>rx-(none),tx-(none)<br>none<br>rx-(none),tx-(none)<br>yes<br>yes<br>yes                                                                                             |
| FabricPath capable:<br>FabricPath capable:<br>Port mode:<br>Vethernet1<br>Model:<br>Type (Non SFP):<br>Speed:<br>Duplex:<br>Trunk encap. type:<br>Channel:<br>Broadcast suppression:<br>Flowcontrol:<br>Rate mode:<br>QOS scheduling:<br>CoS rewrite:<br>ToS rewrite:<br>SPAN:<br>UDLD:<br>Link Debounce:                                                                                                    | no<br>Switched<br><br><br>10,100,1000,10000,auto<br>half/full/auto<br>802.1Q<br>yes<br>no<br>rx-(none),tx-(none)<br>none<br>rx-(none),tx-(none)<br>yes<br>yes<br>yes<br>yes<br>no                                                                            |
| FabricPath capable:<br>FabricPath capable:<br>Port mode:<br>Vethernet1<br>Model:<br>Type (Non SFP):<br>Speed:<br>Duplex:<br>Trunk encap. type:<br>Channel:<br>Broadcast suppression:<br>Flowcontrol:<br>Rate mode:<br>QOS scheduling:<br>CoS rewrite:<br>ToS rewrite:<br>SPAN:<br>UDLD:<br>Link Debounce:<br>Link Debounce:                                                                                                    | <pre>no Switched 10,100,1000,10000,auto half/full/auto 802.1Q yes no rx-(none),tx-(none) none rx-(none),tx-(none) yes yes yes yes no no no no no no no no no no no no no</pre>                                                                               |
| FabricPath capable:<br>FabricPath capable:<br>Port mode:<br>Vethernet1<br>Model:<br>Type (Non SFP):<br>Speed:<br>Duplex:<br>Trunk encap. type:<br>Channel:<br>Broadcast suppression:<br>Flowcontrol:<br>Rate mode:<br>QOS scheduling:<br>CoS rewrite:<br>ToS rewrite:<br>SPAN:<br>UDLD:<br>Link Debounce:<br>Link Debounce Time:<br>MDIV.                                                                                                    | <pre>no Switched 10,100,1000,10000,auto half/full/auto 802.1Q yes no rx-(none),tx-(none) none rx-(none),tx-(none) yes yes yes yes no no no no no no no no no no no no no</pre>                                                                               |
| FabricPath capable:<br>FabricPath capable:<br>Port mode:<br>Vethernet1<br>Model:<br>Type (Non SFP):<br>Speed:<br>Duplex:<br>Trunk encap. type:<br>Channel:<br>Broadcast suppression:<br>Flowcontrol:<br>Rate mode:<br>QOS scheduling:<br>CoS rewrite:<br>ToS rewrite:<br>SPAN:<br>UDLD:<br>Link Debounce:<br>Link Debounce Time:<br>MDIX:<br>MDIX:<br>ToS capable:<br>Duble:<br>MDIX:<br>MDIX | <pre>no<br/>Switched<br/><br/>10,100,1000,10000,auto<br/>half/full/auto<br/>802.1Q<br/>yes<br/>no<br/>rx-(none),tx-(none)<br/>none<br/>rx-(none),tx-(none)<br/>yes<br/>yes<br/>yes<br/>yes<br/>no<br/>no<br/>no<br/>no<br/>no</pre>                          |
| FabricPath capable:<br>FabricPath capable:<br>Port mode:<br>Vethernet1<br>Model:<br>Type (Non SFP):<br>Speed:<br>Duplex:<br>Trunk encap. type:<br>Channel:<br>Broadcast suppression:<br>Flowcontrol:<br>Rate mode:<br>QOS scheduling:<br>CoS rewrite:<br>ToS rewrite:<br>SPAN:<br>UDLD:<br>Link Debounce:<br>Link Debounce Time:<br>MDIX:<br>TDR capable:<br>Pathone State State                                                                                                    | no<br>Switched<br><br>10,100,1000,10000,auto<br>half/full/auto<br>802.1Q<br>yes<br>no<br>rx-(none),tx-(none)<br>none<br>rx-(none),tx-(none)<br>yes<br>yes<br>yes<br>yes<br>no<br>no<br>no<br>no<br>no<br>no                                                  |
| FabricPath capable:<br>FabricPath capable:<br>Port mode:<br>Vethernet1<br>Model:<br>Type (Non SFP):<br>Speed:<br>Duplex:<br>Trunk encap. type:<br>Channel:<br>Broadcast suppression:<br>Flowcontrol:<br>Rate mode:<br>QOS scheduling:<br>CoS rewrite:<br>ToS rewrite:<br>SPAN:<br>UDLD:<br>Link Debounce:<br>Link Debounce Time:<br>MDIX:<br>TDR capable:<br>FabricPath capable:<br>PabricPath capable:<br>PabricPath capable:                                                                                                    | no<br>Switched<br><br>10,100,1000,10000,auto<br>half/full/auto<br>802.1Q<br>yes<br>no<br>rx-(none),tx-(none)<br>none<br>rx-(none),tx-(none)<br>yes<br>yes<br>yes<br>yes<br>no<br>no<br>no<br>no<br>no<br>no<br>no<br>no<br>no<br>no<br>no<br>no              |
| FabricPath capable:<br>FabricPath capable:<br>Port mode:<br>Vethernet1<br>Model:<br>Type (Non SFP):<br>Speed:<br>Duplex:<br>Trunk encap. type:<br>Channel:<br>Broadcast suppression:<br>Flowcontrol:<br>Rate mode:<br>QOS scheduling:<br>CoS rewrite:<br>ToS rewrite:<br>SPAN:<br>UDLD:<br>Link Debounce:<br>Link Debounce Time:<br>MDIX:<br>TDR capable:<br>FabricPath capable:<br>Port mode:                                                                                                    | no<br>Switched<br><br>10,100,1000,10000,auto<br>half/full/auto<br>802.1Q<br>yes<br>no<br>rx-(none),tx-(none)<br>none<br>rx-(none),tx-(none)<br>yes<br>yes<br>yes<br>yes<br>yes<br>no<br>no<br>no<br>no<br>switched                                           |
| <pre>FabricPath capable:<br/>FabricPath capable:<br/>Port mode:<br/>Vethernet1<br/>Model:<br/>Type (Non SFP):<br/>Speed:<br/>Duplex:<br/>Trunk encap. type:<br/>Channel:<br/>Broadcast suppression:<br/>Flowcontrol:<br/>Rate mode:<br/>QOS scheduling:<br/>CoS rewrite:<br/>ToS rewrite:<br/>SPAN:<br/>UDLD:<br/>Link Debounce:<br/>Link Debounce Time:<br/>MDIX:<br/>TDR capable:<br/>FabricPath capable:<br/>Port mode:<br/>Vethernet2</pre>                                                                                                    | <pre>no Switched 10,100,1000,10000,auto half/full/auto 802.1Q yes no rx-(none),tx-(none) none rx-(none),tx-(none) yes yes yes yes no no no no no switched</pre>                                                                                              |
| FabricPath capable:<br>FabricPath capable:<br>Port mode:<br>Vethernet1<br>Model:<br>Type (Non SFP):<br>Speed:<br>Duplex:<br>Trunk encap. type:<br>Channel:<br>Broadcast suppression:<br>Flowcontrol:<br>Rate mode:<br>QOS scheduling:<br>CoS rewrite:<br>ToS rewrite:<br>ToS rewrite:<br>SPAN:<br>UDLD:<br>Link Debounce:<br>Link Debounce Time:<br>MDIX:<br>TDR capable:<br>FabricPath capable:<br>Port mode:<br>Vethernet2<br>Model:                                                                                                    | <pre>no Switched 10,100,1000,10000,auto half/full/auto 802.1Q yes no rx-(none),tx-(none) none rx-(none),tx-(none) yes yes yes yes no no no no switched</pre>                                                                                                 |
| FabricPath capable:<br>FabricPath capable:<br>Port mode:<br>Vethernet1<br>Model:<br>Type (Non SFP):<br>Speed:<br>Duplex:<br>Trunk encap. type:<br>Channel:<br>Broadcast suppression:<br>Flowcontrol:<br>Rate mode:<br>QOS scheduling:<br>CoS rewrite:<br>ToS rewrite:<br>SPAN:<br>UDLD:<br>Link Debounce:<br>Link Debounce Time:<br>MDIX:<br>TDR capable:<br>FabricPath capable:<br>Port mode:<br>Vethernet2<br>Model:<br>Type (Non SFP):                                                                                                    | no<br>Switched<br><br>10,100,1000,10000,auto<br>half/full/auto<br>802.1Q<br>yes<br>no<br>rx-(none),tx-(none)<br>none<br>rx-(none),tx-(none)<br>yes<br>yes<br>yes<br>yes<br>no<br>no<br>no<br>no<br>switched                                                  |
| FabricPath capable:<br>FabricPath capable:<br>Port mode:<br>Vethernet1<br>Model:<br>Type (Non SFP):<br>Speed:<br>Duplex:<br>Trunk encap. type:<br>Channel:<br>Broadcast suppression:<br>Flowcontrol:<br>Rate mode:<br>QOS scheduling:<br>CoS rewrite:<br>ToS rewrite:<br>ToS rewrite:<br>SPAN:<br>UDLD:<br>Link Debounce:<br>Link Debounce Time:<br>MDIX:<br>TDR capable:<br>FabricPath capable:<br>Port mode:<br>Vethernet2<br>Model:<br>Type (Non SFP):<br>Speed:                                                                                                    | no<br>Switched<br><br><br>10,100,1000,10000,auto<br>half/full/auto<br>802.1Q<br>yes<br>no<br>rx-(none),tx-(none)<br>none<br>rx-(none),tx-(none)<br>yes<br>yes<br>yes<br>yes<br>no<br>no<br>no<br>yes<br>no<br>no<br>switched                                 |
| <pre>FabricPath capable:<br/>FabricPath capable:<br/>Port mode:<br/>Vethernet1<br/>Model:<br/>Type (Non SFP):<br/>Speed:<br/>Duplex:<br/>Trunk encap. type:<br/>Channel:<br/>Broadcast suppression:<br/>Flowcontrol:<br/>Rate mode:<br/>QOS scheduling:<br/>CoS rewrite:<br/>ToS rewrite:<br/>ToS rewrite:<br/>SPAN:<br/>UDLD:<br/>Link Debounce:<br/>Link Debounce Time:<br/>MDIX:<br/>TDR capable:<br/>FabricPath capable:<br/>Port mode:<br/>Vethernet2<br/>Model:<br/>Type (Non SFP):<br/>Speed:<br/>Duplex:</pre>                                                                                                    | no<br>Switched<br><br><br>10,100,1000,10000,auto<br>half/full/auto<br>802.1Q<br>yes<br>no<br>rx-(none),tx-(none)<br>none<br>rx-(none),tx-(none)<br>yes<br>yes<br>yes<br>no<br>no<br>no<br>no<br>switched<br><br><br>10,100,1000,10000,auto<br>half/full/auto |
| FabricPath capable:<br>FabricPath capable:<br>Port mode:<br>Vethernet1<br>Model:<br>Type (Non SFP):<br>Speed:<br>Duplex:<br>Trunk encap. type:<br>Channel:<br>Broadcast suppression:<br>Flowcontrol:<br>Rate mode:<br>QOS scheduling:<br>CoS rewrite:<br>ToS rewrite:<br>SPAN:<br>UDLD:<br>Link Debounce Time:<br>MDIX:<br>TDR capable:<br>FabricPath capable:<br>Port mode:<br>Vethernet2<br>Model:<br>Type (Non SFP):<br>Speed:<br>Duplex:<br>Trunk encap. type:                                                                                                    | <pre>no Switched 10,100,1000,10000,auto half/full/auto 802.1Q yes no rx-(none),tx-(none) none rx-(none),tx-(none) yes yes yes yes no no no no switched 10,100,1000,10000,auto half/full/auto 802.1Q</pre>                                                    |

|    | Broadcast suppression: | no                      |
|----|------------------------|-------------------------|
|    | Flowcontrol:           | rx-(none).tx-(none)     |
|    | Pate mode:             | none                    |
|    | Nace mode.             |                         |
|    | QUS scheduling:        | rx-(none),tx-(none)     |
|    | CoS rewrite:           | yes                     |
|    | ToS rewrite:           | yes                     |
|    | SPAN:                  | yes                     |
|    | UDLD:                  | no                      |
|    | Link Debounce:         | no                      |
|    | Link Debounce Time:    | 20                      |
|    | MDIV.                  | Nog                     |
|    |                        | yes                     |
|    | TUR capable:           | no                      |
|    | FabricPath capable:    | no                      |
|    | Port mode:             | Switched                |
|    |                        |                         |
| Ve | ethernet3              |                         |
|    | Model:                 |                         |
|    | Type (Non SFP):        |                         |
|    | Speed:                 | 10,100,1000,10000,auto  |
|    | Duplex:                | half/full/auto          |
|    | Trunk encap, type:     | 802.10                  |
|    | Channel.               | Veg                     |
|    | Prophaget supprogram.  | 200                     |
|    | Bloadcast suppression: |                         |
|    | Flowcontrol:           | rx-(none),tx-(none)     |
|    | Rate mode:             | none                    |
|    | QOS scheduling:        | rx-(none),tx-(none)     |
|    | CoS rewrite:           | yes                     |
|    | ToS rewrite:           | yes                     |
|    | SPAN:                  | yes                     |
|    | UDLD:                  | no                      |
|    | Link Debounce:         | no                      |
|    | Link Debounce Time:    | no                      |
|    | MDIV.                  | NOC                     |
|    | MDD reachle            | yes                     |
|    | TDR Capable:           | 110                     |
|    | FabricPath capable:    | no                      |
|    | Port mode:             | Switched                |
| 17 | thornot                |                         |
| VE | Model.                 |                         |
|    | Model:                 |                         |
|    | Type (Non SFP):        |                         |
|    | Speed:                 | 10,100,1000,10000,auto  |
|    | Duplex:                | half/full/auto          |
|    | Trunk encap. type:     | 802.1Q                  |
|    | Channel:               | yes                     |
|    | Broadcast suppression: | no                      |
|    | Flowcontrol:           | rx-(none),tx-(none)     |
|    | Rate mode:             | none                    |
|    | 00S scheduling.        | rx = (none) tx = (none) |
|    | Cos rowrite.           | vog                     |
|    | COD TEWITCE:           | yes                     |
|    | TOS TEWTILE:           | уев                     |
|    | SPAN:                  | yes                     |
|    | UDLD:                  | no                      |
|    | Link Debounce:         | no                      |
|    | Link Debounce Time:    | no                      |
|    | MDIX:                  | yes                     |
|    | TDR capable:           | no                      |
|    | FabricPath capable     | no                      |
|    | Port mode:             | Switched                |
|    |                        |                         |

### Example 8-11 show interface virtual port-mapping Command

switch# show interface virtual port-mapping

Γ

| Port                      | Hypervisor Port          | Binding Type     | Status   | Reason |
|---------------------------|--------------------------|------------------|----------|--------|
| Veth1<br>Veth2<br>switch# | DVPort5747<br>DVPort3361 | static<br>static | up<br>up | none   |

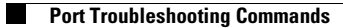